## Live Bidding Manual

## 1 How to Log In

## Live MAINICHI AUCTION

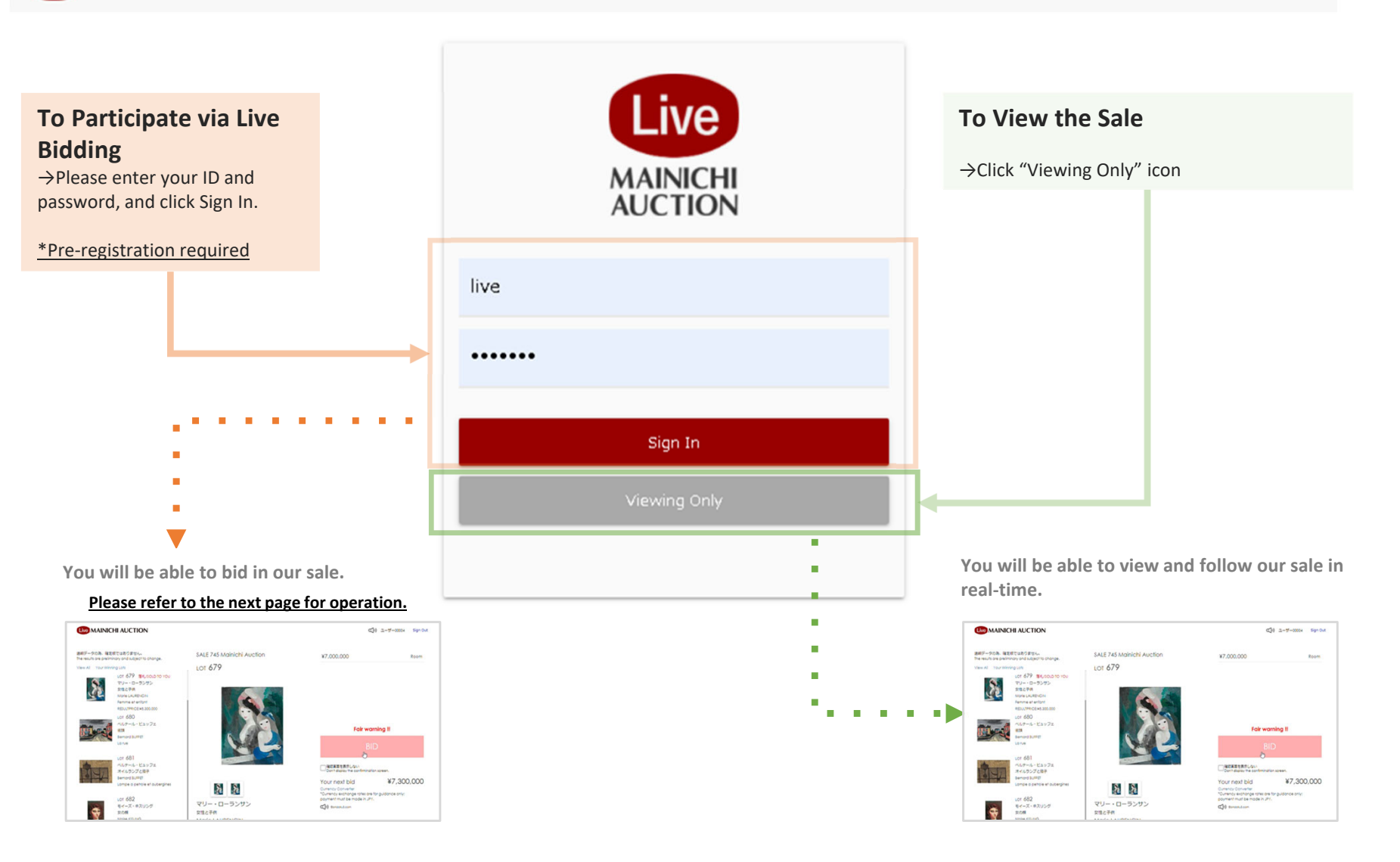

## **(2)**[Your first log in] Bidding confirmation screen - Display or Non-display function

A function has been added which allows you to select whether or not to display a confirmation screen when you click the BID button. The following screen will pop up only when you log in for the first time. You can select whether or not to display confirmation screen on the top page (described later).

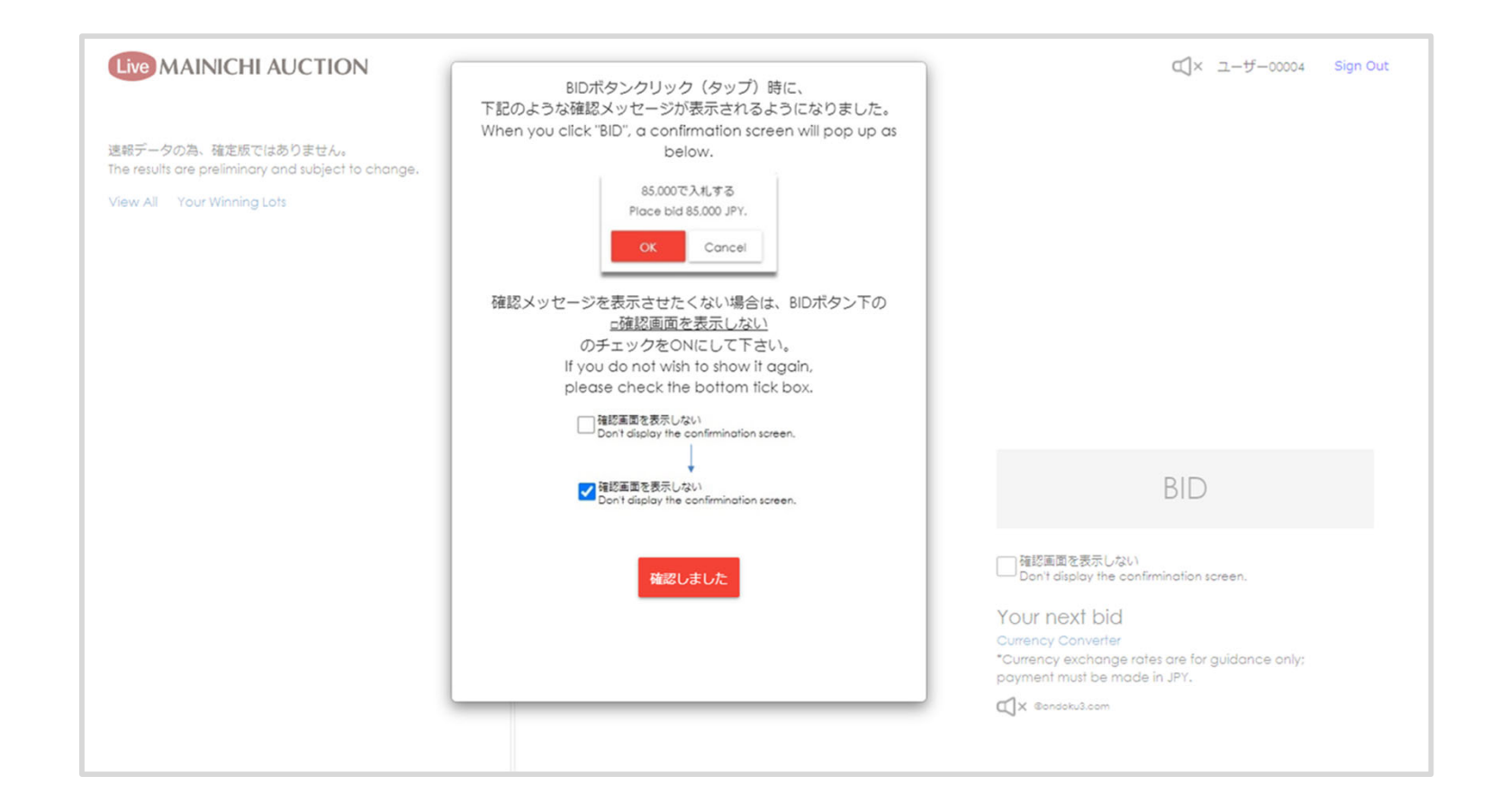

# **Live Bidding Manual**

#### (3) How to Operate

## Lot Listing

Successful bids will be indicated in red letters.

### Lot Currently on Bidding

Information of the Lot on bidding will be shown here.

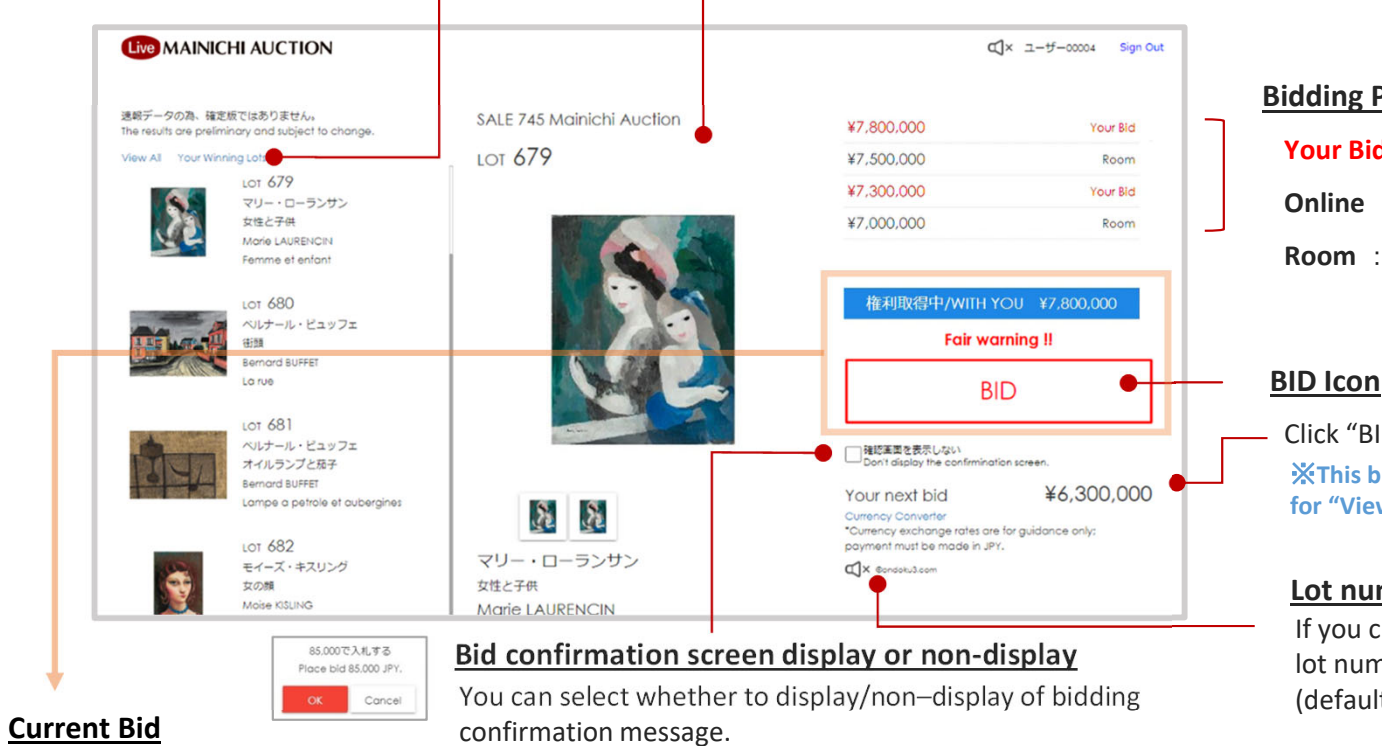

## **(1)**Bid with You

When your bid is taken, "Bid with You" notice will appear above the BID icon.

XIf other participants place higher bids, this notice will disappear.

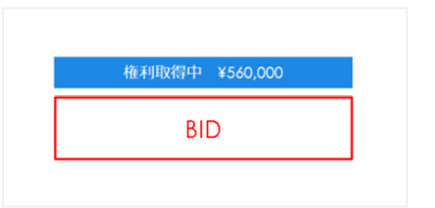

## (2)"Fair Warning" announcement

Fair warning will be announced 3 seconds before the hammer falls. If there are no subsequent bids, you will win the lot.

X This warning may or may not show depending on the progress of the sale.

Fair warning !!

BID

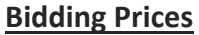

- **Your Bid** : Your bidding prices(in red)
- **Online** : Bids placed by other live bidders
- **Room** : Bids placed by saleroom bidders

Click "BID" to bid with the price listed below. **XThis bidding feature is unavailable and will not be shown** for "Viewing Only".

Lot number Voice button OFF ( > ON () If you click the button to turn it on, a voice reading the lot number will be played when the artwork switches (default is OFF)

## (3) In case of your successful bid

The notice will change from "Bid with You" to "Sold to You"

XThis notice will not appear if other participants succeed to win the lot.

3

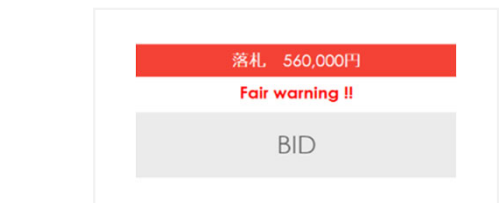